## How to Start Using COMSUITE Services

~COMSUITE Introduction Video Course~

August 2024

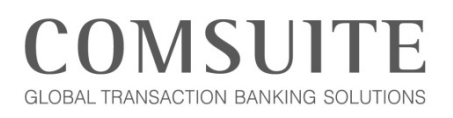

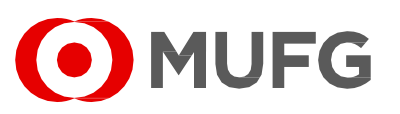

MUFG Bank, Ltd. Transaction Banking Division

A member of MUFG, a global financial group

## About this Document

This is the accompanying script for COMSUITE Introduction Video Course on <u>How to Start Using COMSUITE</u> <u>Services</u> and the related FAQ. Using this script in conjunction with the corresponding video course is recommended.

Note: This PDF is text-searchable and has bookmark-enabled to find related topics easily.

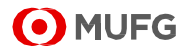

## Script

| Slide 1 | How to Start Using<br>COMSUITE Services         -consult Introduction Video Course    Lat Updated in August 202                                                                                                    | <ul> <li>Hello. Welcome to the COMSUITE Introduction Video<br/>Course.</li> <li>This document is the accompanying script of the video<br/>course. You may refer to this document alone or use it<br/>together with the video provided separately.</li> <li>In this course, we will explore the basic question: How to<br/>Start Using COMSUITE Services.</li> <li><intended audience=""></intended></li> <li>This course is for everyone who wants to know the<br/>basics of starting to use the COMSUITE services,<br/>including GCMS Plus and other services.</li> <li>It can be especially helpful for:</li> <li>New COMSUITE user (each individual user who logs<br/>in to and uses COMSUITE services, hereinafter refer<br/>to as "user")</li> <li>User who wants to know the process to activate OTP<br/>Token</li> <li>User who wants to know how to use the COMSUITE<br/>Portal</li> </ul> |
|---------|----------------------------------------------------------------------------------------------------|----------------------------------------------------------------------------------------------------|
|         |                                                                                                    |                                                                                                    |
| Slide 2 | Slide Video<br>No. Timestamp         Section 1       How to Start Using COMSUITE Services (GCMS       Stide 10       01:55         Section 2       How to Start Using COMSUITE Services (GCMS       Stide 10       01:55         Section 3       How to Log in to COMSUITE for the First Time       Stide 18       04:20         Section 4         How to Use COMSUITE Portal Top Page       Stide 12       05:50 | <ul> <li><table contents="" of=""></table></li> <li>This course is created for a wide range of users, including first-time users.</li> <li>We will split it up into 4 sections. If you are already familiar with some of the contents, feel free to jump to the section you would like to learn.</li> <li>If you are taking this course by watching the short video, refer to the video timestamps for each section.</li> <li>If you are taking this course by studying this accompanying PDF, refer to the following page links.</li> <li>Section 1 How to Start Using COMSUITE Services (GCMS Plus etc.) &lt; Physical OTP Token&gt;</li> <li>Section 2 How to Start Using COMSUITE Services (GCMS Plus etc.) &lt; Mobile OTP Token&gt;</li> <li>Section 3 How to Log in to COMSUITE for the First</li> </ul>                                                                                    |

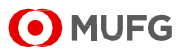

|         |                                                                                                    | Time  • <u>Section 4</u> How to Use COMSUITE Portal Top Page                                                                                                    |
|---------|----------------------------------------------------------------------------------------------------|----------------------------------------------------------------------------------------------------|
| Slide 3 |                                                                                                    | First, in this section of the course, we will look at the                                                                                                    |
|         | How to Start Using COMSUITE Services (GCMS Plus etc.)<br><physical otp="" token=""></physical>                                                                                                    | basic process to start using COMSUITE services, from<br>submitting forms to MUFG for first-time login using<br>Physical OTP Token.                                                                                                    |
|         | , OMUFG                                                                                                    |                                                                                                    |
| Slide 4 | How to Start Using COMSUITE Services (GCMS Plus etc.)<br>Chysical OTP Token?          subset       • Customer send application forms to MUFG         Reverse       • MUFG send an Envelope         user       • Customer return the OTP Token Activation Form         Activate       • MUFG activate users' OTP Tokens         ugen       • Customer perform Initial login         .       • MUFG | <basic process=""><br/>As a basic process for using COMSUITE services for the<br/>first time, after signing basic agreement and related<br/>consents, customer (your company, hereinafter refer to<br/>as "customer") will be asked to send application forms to<br/>MUFG.<br/>Customer will receive the Envelope from MUFG which<br/>includes a Notice of Start of Service, Application for OTP<br/>Token Activation and the OTP Token (device).<br/>Next, customer will send back the OTP Token Activation<br/>Form to MUFG, based on which the bank will activate<br/>customer's OTP Token.<br/>Then, customer will be able to proceed to login to<br/>COMSUITE Portal.<br/>We will explain in more details in the next few slides.</basic> |

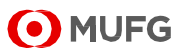

| -       |                                                                                                    | 1                                                                                                    |
|---------|----------------------------------------------------------------------------------------------------|----------------------------------------------------------------------------------------------------|
| Slide 5 | <section-header><section-header><section-header><section-header><section-header><section-header><section-header><section-header><section-header><section-header><section-header><section-header><section-header><section-header><section-header><image/><image/></section-header></section-header></section-header></section-header></section-header></section-header></section-header></section-header></section-header></section-header></section-header></section-header></section-header></section-header></section-header>                                                                                                    | <b>What is in the Envelope&gt;</b> After sending application forms to MUFG, you will receive an Envelope that contains Notice of Start of Service and the Authentication Device package. Notice of Start of Service contains the important information including the contents of this package, related service information and etc. Enclosed in the Authentication Device package are Application for OTP Token Activation ("Activation Form") and the OTP Token Envelope.                                                                                                    |
| Slide 6 | Correction   Correction Correction Cor | <b>What is in the OTP Token Envelope&gt;</b><br>In the OTP Token Envelope, you will find the OTP Token<br>device, and a COMSUITE Letter that has your Customer<br>ID and User ID. Note that OTP Token device from the<br>Envelope is not activated. Go to next slides for OTP<br>Token Activation.                                                                                                    |
| Slide 7 | <complex-block>         Other Colspansion         Colspan         Colspan         Colspan         Colspan         Colspan         Colspan         Colspan         Colspan         Colspan="2"&gt;Colspan="2"&gt;Colspan="2"</complex-block>                                                                                                    | <ul> <li><apply activation="" for="" otp="" token=""></apply></li> <li>Each OTP Token device sent from MUFG is inactive at the time of issuance and it needs to be activated on COMSUITE Portal before you can use it.</li> <li>Activation can be conducted by customer, except for the following cases:</li> <li>it is the first time your company receives the OTP Token device and tries to login to COMSUITE Portal (Note: in case of user addition, please conduct activation from customer side)</li> <li>there are no active users at the moment to perform OTP Token Activation on customer's side</li> <li>In the described cases, you can request MUFG (contracting office) to activate for you instead.</li> <li>In order for MUFG to activate your OTP Token device, please fill in the enclosed Activation Form and return it to the bank via mail or Email.</li> </ul> |

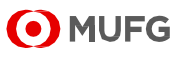

| Slide 8  | <section-header><section-header><section-header><section-header><section-header><section-header><section-header><form><form><form><form></form></form></form></form></section-header></section-header></section-header></section-header></section-header></section-header></section-header>                                                                                                    | <conduct activation="" by="" customer="" otp="" token=""> There is no need to submit/return the Activation Form. In case you already have an activated OTP Token device, when you receive another device, it is recommended that you activate the device on your side, which does not require submission of Activation Form to MUFG. Simply login to COMSUITE Portal and access Administration &gt; User Profile &gt; OTP Token Activation or directly from To Do. First, apply OTP Token Activation. This can be conducted by any User or Administrator. Second, approve OTP Token Activation. This can be</conduct> |
|----------|----------------------------------------------------------------------------------------------------|----------------------------------------------------------------------------------------------------|
| Slide 9  | <section-header><section-header></section-header></section-header> | conducted by Administrator from the same menu or<br>directly from To Do.<br><activation and="" notification=""><br/>For first-time COMSUITE customer (company),<br/>activation will be conducted by MUFG.<br/>When the OTP Token activation is completed by MUFG<br/>(or by customer, if conducted on customer side), an<br/>automated e-mail will be sent to the user's registered<br/>email address, requesting the user to register a<br/>password of user's own choice and log in to COMSUITE<br/>Portal using the OTP Token device.</activation>                                                                 |
| Slide 10 | How to Start Using COMSUITE Services (GCMS Plus etc.)<br><mobile otp="" token=""></mobile>                                                                                                    | In this section of the course, we will look at the basic<br>process to start using COMSUITE services, from<br>submitting forms to MUFG for first-time login using<br>Mobile OTP Token.                                                                                                    |

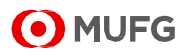

| Slide 11 How to Start Using COMSUITE Services (GCMS Plus etc.)                    | <basic process=""></basic>                                                                                                    |
|-----------------------------------------------------------------------------------|----------------------------------------------------------------------------------------------------|
| submit  • Customer send application forms to MUFG                                 | As a basic process for using COMSUITE services for the                                                                                    |
| MUFG send an OTP token activation request email                                   | first time, after signing basic agreement and related                                                                                     |
| Customer install the OTP application to mobile device                             | consents, customer (your company, hereinafter refer to                                                                                    |
| MUFG send passcode to email and SMS of customer for                               | as "customer") will be asked to send application forms to                                                                                 |
| Customer perform activation of OTP Token application and                          | MUFG.                                                                                                    |
| Legin                                                                             |                                                                                                    |
| " () MUFG                                                                         | For customer users who opted to use Mobile OTP Token                                                                                      |
|                                                                                   | as token type, they will individually receive an OTP token                                                                                |
|                                                                                   | activation request email.                                                                                                    |
|                                                                                   | After receiving the email, application must be installed to                                                                               |
|                                                                                   | mobile device and activated in order to be able to                                                                                        |
|                                                                                   | proceed to login to COMSUITE Portal.                                                                                                    |
|                                                                                   |                                                                                                    |
|                                                                                   | We will explain in more details in the next few slides.                                                                                   |
|                                                                                   |                                                                                                    |
| Slide 12 Check OTP Token Activation Request Email                                 | <pre><what activation<="" contents="" is="" of="" otp="" pre="" the="" token=""></what></pre>                                             |
| Check Email Applicat <sup>PN</sup> Generate Passcode Activation Login             | Request Email?>                                                                                                    |
| The following two emails will be sent by MUFG:                                    |                                                                                                    |
| OTP Token Activation Request Email     Password Notification Email                | The following two emails will be sent by MUFG:                                                                                            |
| 1. OTP Token Activation<br>Per vet                                                | OIP Token Activation Request Email                                                                                                    |
| Email containing steps on<br>how to download, instail,<br>and activate the Mohlei | Password Notification Email                                                                                                    |
| OTP Token. (PDF attached)         Activation Request' email           -         • | In the OTP Taken Activation Request Email a PDE                                                                                           |
|                                                                                   | containing instructions on how to download install and                                                                                    |
|                                                                                   | activate the Mobile OTP Token is attached. Please follow                                                                                  |
|                                                                                   | the instructions in the attached PDF                                                                                                    |
|                                                                                   | This PDF which also contains customer information e d                                                                                     |
|                                                                                   |                                                                                                    |
|                                                                                   | COMSUITE Customer ID is password protected Enter                                                                                          |
|                                                                                   | COMSUITE Customer ID is password protected. Enter<br>the password written in the separate Password                                        |
|                                                                                   | COMSUITE Customer ID is password protected. Enter<br>the password written in the separate Password<br>Notification email to open the PDF. |

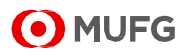

| Slide 13 | Install the Mobile OTP Token Application                                                                                                    | <install application=""></install>                             |
|----------|----------------------------------------------------------------------------------------------------|----------------------------------------------------------------|
|          | Check Email Anplication Generate Passcode Activation Login                                                                                                    | Download and Install the Mobile OTP Token application          |
|          | Download* and Install the Mobile OTP Token application to your smartphone.<br>(*Download application only from the official Google Play and Apple App Store)                                                                                                    | to your smartphone from the official Google Play and           |
|          | If customer is using an Android<br>device, download from Google Play<br>← consumt on take Q ↓                                                                                                    | Apple App Store. For security reasons, do not download         |
|          | Customer can also     search for the     application name     townlead from Apple App App Sore                                                                                                    | from other unofficial sites/stores.                            |
|          |                                                                                                    | Official application store can be accessed the following ways: |
|          |                                                                                                    | - If you are viewing this guide from smartphone, click on      |
|          |                                                                                                    | the store badge ("GET IT ON Google Play", or                   |
|          |                                                                                                    | "Download on the AppStore")                                    |
|          |                                                                                                    | - If you are viewing this guide from PC, you can read the      |
|          |                                                                                                    | QR code shown using your smartphone                            |
|          |                                                                                                    | - Alternatively, you can also search for the application       |
|          |                                                                                                    | name "COMSUITE OTP Token" on Google Play or App                |
|          |                                                                                                    | Store.                                                         |
|          |                                                                                                    |                                                                |
| Slide 14 | Generate the Passcode for Activation                                                                                                    | <generate activation="" for="" passcode="" the=""></generate>  |
|          | Check Email Application Generate Activation Login                                                                                                    |                                                                |
|          | Enter the following<br>information and tap "Next"                                                                                                    | Enter the following information and click "Next"               |
|          | Customer ID     University of the second second secon | •Customer ID (Written in the PDF attached in the OTP           |
|          | Email) User ID Const the checked from the CONSULTE Annihization Efm                                                                                                    | Token Activation Request Email)                                |
|          | COMSUITE Application<br>Form submitted)                                                                                                    | <ul> <li>User ID (Can be checked from the COMSUITE</li> </ul>  |
|          | In case your forget pure the rib and<br>the case your forget pure to re-<br>base office.                                                                                                    | Application Form submitted to bank)                            |
|          |                                                                                                    |                                                                |
|          |                                                                                                    | * In case you forgot your User ID and cannot find the          |
|          |                                                                                                    | application form, please contact your servicing MUFG           |
|          |                                                                                                    | Bank onice.                                                    |
|          |                                                                                                    |                                                                |

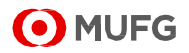

| 0111 15  |                                                                                                    |                                                                             |
|----------|----------------------------------------------------------------------------------------------------|-----------------------------------------------------------------------------|
| Slide 15 | Initial Activation (Authentication)                                                                                                    |                                                                             |
|          | Check Email Application Generate Activation Login                                                                                                    | Both SMS and Email containing activation passcode will                      |
|          | Both SMS and Email containing<br>activation passcode will be sent<br>by bank. Enter the following<br>Information and tax? Next:                                                                                                    | be sent by bank. Enter the following information and                        |
|          | Passcode (from SMS)     (sent by bank to customer via                                                                                                    | press "Next".                                                               |
|          | SMS) Email Email Email                                                                                                    | Passcode (from SMS) (sent by bank to customer                               |
|          | email) - COMSUTE User Name - And the submitted former the                                                                                                    | via SMS)                                                                    |
|          | Call de cinecked iron de<br>COMSUTE application Form<br>Description of the set of the set of | • Passcode (from e-mail) (sent by bank to customer via email)               |
|          |                                                                                                    | COMSUITE User Name (User Name submitted to                                  |
|          |                                                                                                    | bank by customer)                                                           |
|          |                                                                                                    | * After waiting for a few minutes, if you have not received                 |
|          |                                                                                                    | the SMS or the Email, please check if the mobile number                     |
|          |                                                                                                    | and the email address written in the submitted                              |
|          |                                                                                                    | application form are correct. In case information is                        |
|          |                                                                                                    | correct and you still cannot receive the email or the SMS,                  |
|          |                                                                                                    | please contact your servicing MUFG Bank office.                             |
|          |                                                                                                    |                                                                             |
| Slide 16 | Initial Activation (PIN Settings)                                                                                                    | <initial (pin="" activation="" settings)=""></initial>                      |
|          | Check Email Application Generate Passcode Login                                                                                                    | Lastly, set PIN Code for opening the application.                           |
|          | 10 10 10 10 10 10 10 10 10 10 10 10 10 1                                                                                                    | When you open the application from the 2nd time                             |
|          | Lastly, enter PIN Code for opening the application<br>and tap "Activate".                                                                                                    | onwards, you need to enter this PIN Code.                                   |
|          | PIN Code     (set 6-digit password to open this application)     (NU (pade/Confirmation)                                                                                                    |                                                                             |
|          | Prix Code(committation)     (enter the same PIN Code again for confirmation)     Tap "Activate" to complete setup.                                                                                                    | This PIN can be changed later from the "Generate                            |
|          |                                                                                                    | OTP" screen by tapping the "PIN" icon.                                      |
|          | ≈ OMUFG                                                                                                    |                                                                             |
|          |                                                                                                    |                                                                             |
|          |                                                                                                    |                                                                             |
| Slide 17 | Initial Astriction (Conserts OTD Server)                                                                                                    | <pre><initial (generate="" activation="" otp="" screen)=""></initial></pre> |
|          | Check Email Activation (Generate OTP Screen)                                                                                                    | After competing activation of OTP token, an Activation                      |
|          | * pplicat*** Passcode                                                                                                    | Completion Notice email will be sent automatically. The                     |
|          |                                                                                                    | OTP generated can now be used to register password                          |
|          | And the second the subfaction and the second second     | (decided by customer) and perform initial login.                            |
|          | Completion Nation                                                                                                    |                                                                             |
|          | Customer can now login to<br>COMSUTE after receiving this<br>notification e mail.     Const there are here                                                                                                    |                                                                             |
|          | Generate OTP Screen                                                                                                    |                                                                             |
|          |                                                                                                    |                                                                             |
|          |                                                                                                    |                                                                             |

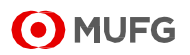

| Slide 18 | How to Log in to COMSUITE for the First Time                                                                                                    | This section of the course explains the steps to use OTP<br>Token to log in to COMSUITE Portal for the first time.                                                                                                    |
|----------|----------------------------------------------------------------------------------------------------|----------------------------------------------------------------------------------------------------|
| Slide 19 | Items Needed for Initial Login         Prysical<br>Of Forkan       Envelope       Activation Form       Activation       Login         Of Forkan       Check Enail       Application       Passood       Activation       Login         Of Forkan       Pesse prepare the following tems       Image: Compare the following tems       Image: Compare the following tems         Of Forkan       Image: Compare the following tems       Image: Compare the following tems         Of Solie OTP Token       Image: Compare temperet       Image: Compare temperet         Mobile OTP Token       Image: Compare temperet       Image: Compare temperet         Mobile OTP Token       Image: Compare temperet       Image: Compare temperet         Mobile OTP Token       Image: Compare temperet       Image: Compare temperet         Mobile OTP Token       Image: Compare temperet       Image: Compare temperet         Mobile OTP Token       Image: Compare temperet       Image: Compare temperet         Mobile OTP Token       Image: Compare temperet       Image: Compare temperet         Mobile OTP Token       Image: Compare temperet       Image: Compare temperet         Mobile OTP Token       Image: Compare temperet       Image: Compare temperet         Mobile OTP Token       Image: Compare temperet       Image: Compare temperet         Mob | <things before="" login="" need="" you=""> For Customer using Physical OTP Token, Before attempting login for the first time, please make sure you have the Physical OTP Token device and COMSUITE Letter which is included in the OTP Token Envelope. For Customer using Mobile OTP Token, Before attempting login for the first time, please make sure you have the Mobile OTP Token, Before attempting login for the first time, please make sure you have the Mobile OTP Token, COMSUITE Application Form, and PDF attached to "OTP Token Activation Request" email.</things>                                         |
| Slide 20 | <section-header><section-header><section-header><section-header><section-header><section-header><section-header><section-header><section-header><section-header><complex-block><image/></complex-block></section-header></section-header></section-header></section-header></section-header></section-header></section-header></section-header></section-header></section-header>                                                                                                    | <how login="" to=""> Please go to COMSUITE Portal Login screen. Refer to the following URL; 1. COMSUITE Portal Login URL : <u>https://ebusiness.bk.mufg.jp/login/</u> 2. COMSUITE Portal Login URL (For Customers who have a contract with the Seoul Branch) : <u>https://ebusiness.bk.mufg.jp/login_korea/</u> The URL link in 2 will not be included on the page linked under 1. Please access directly from 2 if your contracting branch is Seoul. On this screen, click Password Registration link. (In case it is the first-time login or login after resetting password, Password Registration is necessary.)</how> |

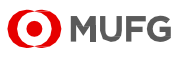

|                |                                                                                                    | In other cases, please enter your COMSUITE Customer     |
|----------------|----------------------------------------------------------------------------------------------------|---------------------------------------------------------|
|                |                                                                                                    | ID, COMSUITE User ID and Password in the                |
|                |                                                                                                    | corresponding fields on this screen.                    |
|                |                                                                                                    |                                                         |
|                |                                                                                                    |                                                         |
| Slide 21       | Login (2/4)                                                                                                    | First, confirm your Customer ID and User ID, and then   |
|                | Password Registration Have your OTP Token Device with you for further action.                                                                                                    | enter in the Customer ID field and User ID field your   |
|                |                                                                                                    | login information.                                      |
|                | User 0 Passone (CTY)                                                                                                    | - Customer using Physical OTP Token: check from the     |
|                | (c) soa                                                                                                    | COMSUITE Letter included in the OTP Token Envelope.     |
|                |                                                                                                    | - Customer using Mobile OTP Token: check from the       |
|                | COMSUITE Letter COMSUITE Application Form Request enal a: Oustomer using Physical OTP Toten a: Oustomer using Physical OTP Toten                                                                                                    | PDF attached to "OTP Token Activation Request" email    |
|                | O MUFG                                                                                                    | and application form.                                   |
|                |                                                                                                    | Second press the "1" button from the OTP Taken          |
|                |                                                                                                    | device. One-time password will be shown on the OTP      |
|                |                                                                                                    | Token device                                            |
|                |                                                                                                    | Third enter the one-time password that is shown on the  |
|                |                                                                                                    | device in the One Time Password (OTP) field on the      |
|                |                                                                                                    | screen.                                                 |
|                |                                                                                                    |                                                         |
|                |                                                                                                    | Click Next to proceed to the next screen.               |
|                |                                                                                                    |                                                         |
| Slide 22       | Login (3/4)                                                                                                    | On STEP 2:Input and Confirm screen, please set your     |
|                | Input your own<br>password to login                                                                                                    | new password and click Submit button.                   |
|                | MUEG LOWSUITE Pasawod Registrate                                                                                                    | Make sure your password meet the following criteria     |
| Min Proceeding | Interesting     Interesting     Interestind     Interestind     Interestind     Interestind     Interesti | (also referable directly on the screen).                |
|                | In a resource (centration)                                                                                                    | 1. Your passwords can contain the following three types |
|                | Click Submit                                                                                                    | of characters.                                          |
|                |                                                                                                    | (i) Numbers 0 through 9                                 |
|                |                                                                                                    | (ii) Alphabets A through Z and a through z (Note        |
|                |                                                                                                    | Passwords are case-sensitive)                           |
|                |                                                                                                    | (iii) Symbols such as ! # % & ' ( ) + - = ? _           |
|                |                                                                                                    | 2. Passwords must consist of 8 to 16 characters         |
|                |                                                                                                    | including all the three types of characters mentioned   |
|                |                                                                                                    | above.                                                  |
|                |                                                                                                    |                                                         |

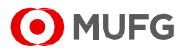

| Slide 23 | Login (4/4)                                                                                                    | When you reach this screen, it means your password        |
|----------|----------------------------------------------------------------------------------------------------|-----------------------------------------------------------|
|          |                                                                                                    | has been successfully registered.                         |
|          | OMUEG COMSUITE                                                                                                    | Click "Go to Top Page" to proceed to COMSUITE Portal.     |
|          | Storort     Storort     Storort                                                                                                    |                                                           |
|          | Please click the "Go to Top Page" button.                                                                                                    |                                                           |
|          | Click Go to Top Page In a rest water                                                                                                    |                                                           |
|          |                                                                                                    |                                                           |
|          |                                                                                                    |                                                           |
|          |                                                                                                    |                                                           |
|          |                                                                                                    |                                                           |
|          |                                                                                                    |                                                           |
| Slide 24 |                                                                                                    | In the next section, you will learn each component on the |
|          |                                                                                                    | Top Page of COMSUITE Portal and its functionality.        |
|          | How to Use COMSUITE Portal Top Page                                                                                                    |                                                           |
|          |                                                                                                    |                                                           |
|          |                                                                                                    |                                                           |
|          |                                                                                                    |                                                           |
|          |                                                                                                    |                                                           |
|          |                                                                                                    |                                                           |
|          |                                                                                                    |                                                           |
|          |                                                                                                    |                                                           |
|          |                                                                                                    |                                                           |
|          |                                                                                                    |                                                           |
| Slide 25 |                                                                                                    | <comsuite portal=""></comsuite>                           |
|          | COMSUITE Portal Top Page (1/2)                                                                                                    | This is the Top Page of COMSUITE Portal                   |
|          | Lastageline : Una Jone Language This is the COMSUITE Portal Top Page.                                                                                                    | On the left hand side of the Ten Dare (COMSULTE           |
|          | Consultier Fordar<br>See Care Care Care Constanting Constanting Cons  | On the left-hand side of the Top Page (COMSUTE            |
|          | Click to perform available tasks<br>(To Doug or check unread notices.                                                                                                    | Portal), the following sections will be provided.         |
|          | Click GCMS Plus or other<br>events access to such service.                                                                                                    | Administration and Log                                    |
|          | And the second second s    | • To Do                                                   |
|          | Construction     Construction     C         | Direct Links                                              |
|          | CMS services. (Required ID,<br>manual and manual and manua | Service Catalog                                           |
|          |                                                                                                    | Service Links                                             |
|          |                                                                                                    |                                                           |
|          |                                                                                                    | Administration and Log are quick links to corresponding   |
|          |                                                                                                    | screens. For example, click Administration to perform     |
|          |                                                                                                    | tasks such as such in far as suggesting OTD Taken         |
|          |                                                                                                    | tasks such as applying for or approving OTP Token         |
|          |                                                                                                    | Activation, or Password Reset.                            |
|          |                                                                                                    | To Do on the left-hand side of the Top Page               |
|          |                                                                                                    | (COMSUITE Portal) provides a summary of your to-do        |

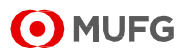

|          |                                                                | list, including Administration related To Do and Notice.<br>Next to it, a badge is displayed if any, to provide the<br>number of available To Do or unread Notice at a glance.<br>For more details of your To Do, click the Detail link to<br>automatically scroll to the To Do – Detail position on the<br>right-hand side of the COMSUITE Portal Top Page.<br>Direct Links are access to GCMS Plus, FOREX and<br>other contracted services. Click the links to go to<br>services' Top Page.<br>Service Catalog provides information of other services<br>that no contract has been entered into between your<br>company and MUFG. You may check the catalog for<br>reference.<br>Service Links show the names of the countries where<br>local Cash Management System (CMS) is available.<br>Note that separate ID and password is required for<br>access.<br>If you want to change the display language, choose from<br>the drop-down list shown on the upper right corner of<br>COMSUITE Portal. |
|----------|----------------------------------------------------------------|----------------------------------------------------------------------------------------------------|
| Slide 26 | <complex-block><complex-block></complex-block></complex-block> | Now, let's move on to look at the right-hand side of the<br>Top Page (COMSUITE Portal).<br>For customers who use GCMS Plus, you will notice that<br>Cash Balance, or the map area covers a large portion of<br>Top Page (COMSUITE Portal).<br>It shows the cash balance of available accounts you hold<br>with MUFG, calculated by an exchange rate provided by<br>the bank (by default).<br><b>Salance By&gt;</b><br>Cash Balance can be shown at Global or regional level<br>(North America, Central & South America, EMEA, East<br>Asia, and Asia Pacific).                                                                                                    |
|          |                                                                | In case you have one or more accounts of the same<br>region, that region will appear as the default display.<br>In case you have accounts in more than one region, for<br>example, one account in Japan and one account in                                                                                                    |

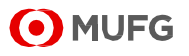

|          |                                                                                                    | <ul> <li>EMEA, then Global will become the default display.</li> <li>This cash balance display setting (global or regional) can<br/>be changed anytime at user level. To do that, simply<br/>click Balance by link shown on the upper left corner of<br/>the map area.</li> <li>Settings&gt;</li> <li>Go to Settings from the upper right corner of the map to<br/>change the following settings of the Cash Balance:</li> <li>Customer (choose all or individual customer to<br/>include)</li> <li>Exchange Rate &amp; Base Currency (choose Rate by<br/>Bank, the exchange rate provided by MUFG for<br/>reference purposes, or the Rate registered on GCMS<br/>Plus)</li> <li>Map Preference (choose the center of the map)</li> </ul> |
|----------|----------------------------------------------------------------------------------------------------|----------------------------------------------------------------------------------------------------|
| Slide 27 | Reference           This is the end of the COMSUITE Introduction Video Course on <i>low to Start Using COMSUITE Services.</i> Thank you for taking this course! Please also check related FAQ for this course and the accompanying PDF with more explanation.           • Andoid and Google Play are effler regelered tademarks or trademarks of Google LLC.           • Andoid and Google Play are effler regelered tademarks or trademarks of Google LLC.           • Andoid and Google Play are effler regelered tademarks or trademarks of Google LLC.           • The action of the trademarks of the regelered tademarks or trademarks of tademarks or tademarks or ta |                                                                                                    |
| Slide 28 | How to Start Using<br>COMSUITE Services<br>(FAQ)<br>-COMSUITE Introduction Video Course-                                                                                                    | <faq><br/>Thank you for taking this COMSUITE Introduction Video<br/>Course on How to Start Using COMSUITE Services.<br/>After learning this course, please use the FAQ to test<br/>your understanding of the course contents. Please feel<br/>free to go back if you need to review some of topics.</faq>                                                                                                    |
|          |                                                                                                    |                                                                                                    |

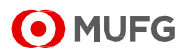

| Slide 29 |                                                                                                    |                                                                                                    |
|----------|----------------------------------------------------------------------------------------------------|----------------------------------------------------------------------------------------------------|
|          | <ul> <li>Section 1 FAQ about "How to Start Using COMSUITE Services (GCMS Plus etc.) (Physical OTP Token&gt;" Do I have to contract the bank every time for activating OTP Token?</li> <li>Bot can confirm my legin information?</li> <li>Bection 2 FAQ about "How to Start Using COMSUITE Services (GCMS Plus etc.) (Mobile OTP Token&gt;") Mobile COP Token&gt;" I did not receive the "OTP Token Activation Request" email and the "Password Notification" email?</li> <li>I did not receive the "OTP Token Activation Request" email and the "Password Notification" email?</li> <li>I danot receive the "OTP Token Activation Request" email and the "Password Notification" email?</li> <li>I danot receive the "OTP Token Activation Request" email and the "Password Notification" email?</li> <li>I danot receive the "OTP Token Activation request provide the "OTP activation" email.</li> <li>I danot receive the "OTP Token Activation request provide the "Assword Notification" email.</li> <li>I danot receive the passocides for initial activation.</li> <li>I danot receive the passocide for activation of COMSUITE OTP Token application has expired.</li> </ul> |                                                                                                    |
| Slide 30 | Reference - FAQ (Questions)         Saction 2         FAQ about "How to Start Using COMSUITE Services (GCMS Plus etc.)         Adout "How to Start Using COMSUITE OTP Token application from task list if the midde of initial advation process.         1 Jaccidentally closed or forcibly terminated the COMSUITE OTP Token application from task list if the midde of initial advation process.         Other application has been locked due to consecutive wrong input of Passeou and/or User Name.         Section 3         Motion How to Log in to COMSUITE for the First Time"         12 When do I have to conduct a Passeourd Registration, and what if I lost my passeourd?         3 What is a Longle and COMSUITE Portal?         Motion Use COMSUITE Portal Top Page"         14 How can I change the display language?         16 What sa badge and what does it mean on COMSUITE Portal?         Ymate Sachage rate is used for showing cash balance on COMSUITE Portal?                                                                                                    |                                                                                                    |
| Slide 31 | <section-header><section-header><section-header><section-header><section-header><section-header><section-header><section-header><section-header><section-header><section-header><section-header></section-header></section-header></section-header></section-header></section-header></section-header></section-header></section-header></section-header></section-header></section-header></section-header>                                                                                                    | <ul> <li>1. What do I have to submit to the bank for activating OTP Token?</li> <li>If it is the first time your company try to log in to COMSUITE Portal, you will need to activate your OTP Token. Please <u>fill in the Application for OTP Token</u></li> <li><u>Activation ("Activation Form")</u>, which can be found in the Envelope sent from the bank, and return the Activation Form to the bank.</li> <li>2. Do I have to contact the bank every time for activating OTP Token?</li> <li>No, activation can be <u>applied and approved on customer side*</u>.</li> </ul> |
|          |                                                                                                    | You only need to contact your bank for first-time login for<br>your company, or when there are no active<br>Administrator/User in your company to conduct OTP                                                                                                    |

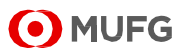

|          |                                                                                                    | Token Activation.                                                                                                    |
|----------|----------------------------------------------------------------------------------------------------|----------------------------------------------------------------------------------------------------|
|          |                                                                                                    | <ul> <li>*To conduct OTP Token Activation on customer side,<br/>follow these steps:</li> <li>Request your Administrator/User with the privilege to<br/>apply for OTP Token Activation.</li> <li>Ask another Administrator to approve the application<br/>from the To Do.</li> </ul>                                                                                                    |
| Slide 32 | Reference - FAQ (Answers) of Section 1         J. How can I confirm my login information?         You care find the login information (Customer ID and User ID) from <u>COMSUITE Letter</u> .         Included in the OTP Token Envelope.         You currently do not have the document mentioned above, you can also request your         ardministration' on COMUSITE Top Page         3. Select "Inquiry' under "User Profile"         3. Oheck "Customer ID' and "User ID' from the "User List"                                                                                                    | <ul> <li>3. How can I confirm my login information?</li> <li>You can find the login information (Customer ID and User ID) from <u>COMSUITE Letter, included in the OTP</u><u>Token Envelope</u>.</li> <li>If you currently do not have the document mentioned above, you can also request your administrator to check. The administrator can check by performing the steps below.</li> <li>1. Click "Administration" on COMUSITE Top Page</li> <li>2. Select "Inquiry" under "User Profile"</li> <li>3. Check "Customer ID" and "User ID" from the "User List"</li> </ul>                                                                         |
| Slide 33 | Reference - FAQ (Answers) of Section 2         4. What procedures are required after I received the "OTP Token Activation Request" email and the "Password Notification" email?         Please activate the OTP token by following the procedures written in the "OTP Token Activation Request" email.         5. did not receive the "OTP Token Activation Request" email and the "Password Notification" email.         Please request the administrator of your company to check if your registered e-mail address in COMSUTE is correct. If the registered e-mail address is wrong, please contact your servicing MUFG Bank office.         MUFG Bank office.         Belex "Inquiry" under "User Profile"         9. detex "Inquiry" under "User Profile" of the user who requested | <ul> <li>4. What procedures are required after I received the<br/>"OTP Token Activation Request" email and the<br/>"Password Notification" email?<br/>Please activate the OTP token by following the<br/>procedures written in the "OTP Token Activation<br/>Request" email.</li> <li>5. I did not receive the "OTP Token Activation<br/>Request" email and the "Password Notification"<br/>email.</li> <li>Please request the administrator of your company to<br/>check if your registered e-mail address in COMSUITE is<br/>correct. If the registered e-mail address is wrong, please<br/>contact your servicing MUFG Bank office.</li> </ul> |

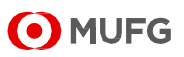

|          |                                                                                                    | Administrator can check by performing the steps below.<br>1. Click "Administration" on COMUSITE Top Page<br>2. Select "Inquiry" under "User Profile"<br>3. Check "e-mail address" from the "User Profile" of the<br>user who requested |
|----------|----------------------------------------------------------------------------------------------------|----------------------------------------------------------------------------------------------------|
| Slide 34 | Reference - FAQ (Answers) of Section 2                                                                                                    | 6. I cannot install COMSUITE OTP application in my                                                                                                    |
|          | 6. I cannot install the COMSUITE OTP Token application in my smartphone.                                                                                                    | smartphone.                                                                                                    |
|          | The OS version of your smartphone may be outdated. Please update the OS of your<br>smartphone to the latest version and try to install the application again.                                                                                                    | The OS version of your smartphone may be outdated.                                                                                                    |
|          | 7. How can I confirm the information required to request the passcode for activation?                                                                                                    | Please update the OS of your smartphone to the latest                                                                                                    |
|          | The Customer U is written in the PUP attached to the 'O IP' looken Activation Request email.<br>The User ID can be checked from the 'COMSUITE : Application for Contract and Service<br>Setup' application form.<br>If you currently do not have the documents mentioned above, you can also request your<br>administrator to check. The administrator can check by performing the steps below. | version and try to install the application again.                                                                                                    |
|          | Click "Administration" on COMUSITE Top Page     Select "Inquiry" under "User Polie"     Check "Oustower ID" and "User ID" from the "User List"                                                                                                    | 7. How can I confirm the information required to                                                                                                    |
|          | MUFG                                                                                                    | request the passcode for activation?                                                                                                    |
|          |                                                                                                    | The Customer ID is written in the PDF attached to the                                                                                                    |
|          |                                                                                                    | "OTP Token Activation Request" email.                                                                                                    |
|          |                                                                                                    | The User ID can be checked from the "COMSUITE :                                                                                                    |
|          |                                                                                                    | Application for Contract and Service Setup" application                                                                                                    |
|          |                                                                                                    | form.                                                                                                    |
|          |                                                                                                    | If you currently do not have the documents mentioned                                                                                                    |
|          |                                                                                                    | above, you can also request your administrator to check.                                                                                                    |
|          |                                                                                                    | The administrator can check by performing the steps                                                                                                    |
|          |                                                                                                    | below.                                                                                                    |
|          |                                                                                                    | 1. Click "Administration" on COMUSITE Top Page                                                                                                    |
|          |                                                                                                    | 2. Select "Inquiry" under "User Profile"                                                                                                    |
|          |                                                                                                    | 3. Check "Customer ID" and "User ID" from the "User List"                                                                                                    |
|          |                                                                                                    |                                                                                                    |

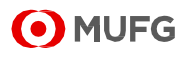

| Slide 35 | Reference - FAQ (Answers) of Section 2                                                                                                    | 8. I did not receive the passcodes for initial             |
|----------|----------------------------------------------------------------------------------------------------|------------------------------------------------------------|
|          | 8. I did not receive the passcodes for initial activation.                                                                                                    | activation.                                                |
|          | Please request the administrator of your company to check if your registered mobile phone<br>number and e-mail address in COMSUITE are correct. If the registered mobile phone number<br>or e-mail address are wrong, please contact your servicing MUFG Bank office. | Please request the administrator of your company to        |
|          | Administrator can check by performing the steps below.<br>1. Click "Administration" on COMUSITE Top Page<br>2. Select "Inquiry" under "User Ptolle"                                                                                                    | check if your registered mobile phone number and e-mail    |
|          | <ol> <li>Check "mobile phone number" and "e-mail address" from the "User Profile" of the user who<br/>requested</li> </ol>                                                                                                    | address in COMSUITE are correct. If the registered         |
|          | 9. Passcode for activation of COMSUITE OTP Token application has expired. Please go back to the previous screen and enter required information again. After clicking                                                                                                  | mobile phone number or e-mail address are wrong,           |
|          | "Next" on "Request Authentication Passcode" screen of COMSUITE OTP Token application, a<br>new activation passcode will be sent again.                                                                                                    | please contact your servicing MUFG Bank office.            |
|          | 2 • • • • • • • • • • • • • • • • • • •                                                                                                    |                                                            |
|          |                                                                                                    | Administrator can check by performing the steps below.     |
|          |                                                                                                    | 1. Click "Administration" on COMUSITE Top Page             |
|          |                                                                                                    | 2. Select "Inquiry" under "User Profile"                   |
|          |                                                                                                    | 3. Check "mobile phone number" and "e-mail address"        |
|          |                                                                                                    | from the "User Profile" of the user who requested          |
|          |                                                                                                    |                                                            |
|          |                                                                                                    | 9. Passcode for activation of COMSUITE OTP Token           |
|          |                                                                                                    | application has expired.                                   |
|          |                                                                                                    | Please go back to the previous screen and enter            |
|          |                                                                                                    | required information again. After clicking "Next"          |
|          |                                                                                                    | on "Request Authentication Passcode" screen of             |
|          |                                                                                                    | COMSUITE OTP Token application, a new activation           |
|          |                                                                                                    | passcode will be sent again.                               |
|          |                                                                                                    |                                                            |
| Slide 36 | Reference - FAQ (Answers) of Section 2                                                                                                    | 10. I accidentally closed or forcibly terminated the       |
|          | 10. I accidentally closed or forcibly terminated the COMSUITE OTP Token                                                                                                    | COMSUITE OTP Token application from task list at           |
|          | application from task list at the middle of initial activation process. Please open the application and perform the initial activation process of the COMSUITE OTP                                                                                                    | the middle of initial activation process.                  |
|          | Token application again from the start or first screen.  11. COMSUITE OTP Token application has been locked due to consecutive                                                                                                    | Please open the application and perform the initial        |
|          | wrong input of Passcode and/or User Name. Administrator of your company needs to perform "Password Reset" operation. (please be                                                                                                    | activation process of the COMSUITE OTP Token               |
|          | aware that in this case when COMSUITE OTP Token application is unlocked, your COMSUITE<br>password will also be resel)<br>After completion, user can perform the process for initial activation of COMSUITE OTP Token<br>predicting reading                           | application again from the start or first screen.          |
|          | application again.                                                                                                    |                                                            |
|          |                                                                                                    | 11. COMSUITE OTP Token application has been                |
|          |                                                                                                    | locked due to consecutive wrong input of Passcode          |
|          |                                                                                                    | and/or User Name.                                          |
|          |                                                                                                    | Administrator of your company needs to perform             |
|          |                                                                                                    | "Password Reset" operation. (please be aware that in       |
|          |                                                                                                    | this case when COMSUITE OTP Token application is           |
|          |                                                                                                    | unlocked, your COMSUITE password will also be reset)       |
|          |                                                                                                    | After completion, user can perform the process for initial |
|          |                                                                                                    | activation of COMSUITE OTP Token application again.        |
|          |                                                                                                    |                                                            |

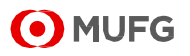

| Slide 37 | Reference - FAQ (Answers) of Section 3                                                                                                    | 12. When do I have to conduct a Password                                                    |
|----------|----------------------------------------------------------------------------------------------------|---------------------------------------------------------------------------------------------|
|          | 12. When do I have to conduct a Password Registration, and what if I lost my                                                                                                    | Registration, and what if I lost my password?                                               |
|          | Password T<br>For users who tries to log in to COMSUITE Portal for the first time (after OTP Token is<br>activated) or after your password is reset, users need to conduct Password Registration.                                                                                                    | For users who tries to log in to COMSUITE Portal for the                                    |
|          | Password Registration is also necessary if you lost your password and your <u>password is reset</u> .<br>Follow the steps below:<br>1. Ask an Administrator or a user from your company to apply to reset your password via                                                                                                    | first time (after OTP Token is activated) or after your                                     |
|          | CONSULT Portal.     Ask another Administrator to approve the password reset application. <u>3. Receive an email notification and move on to Password Registration. </u>                                                                                                    | password is reset, users need to conduct Password                                           |
|          | 13. What is COMSUITE and COMSUITE Portal?           COMSUITE or COMSUITE Service is an integrated common brand introduced for MUFG's total solutions for global transaction banking, which include global cash management, cash flow management, online foreign exchange contracts and various trade finance services etc.           From COMSUITE portal, customers can access all available services from direct links or perform administration related tasks etc. | Registration.                                                                               |
|          | S O MUFG                                                                                                    | Password Registration is also necessary if you lost your                                    |
|          |                                                                                                    | password and your <u>password is reset</u> . Follow the steps                               |
|          |                                                                                                    | below:                                                                                      |
|          |                                                                                                    | • Ask an Administrator or a user from your company to                                       |
|          |                                                                                                    | apply to reset your password via COMSUITE Portal.                                           |
|          |                                                                                                    | • Ask another Administrator to approve the password reset application.                      |
|          |                                                                                                    | <ul> <li>Receive an email notification and move on to<br/>Password Registration.</li> </ul> |
|          |                                                                                                    | 13. What is COMSUITE and COMSUITE Portal?                                                   |
|          |                                                                                                    | COMSUITE or COMSUITE Service is an integrated                                               |
|          |                                                                                                    | common brand introduced for MUFG's total solutions for                                      |
|          |                                                                                                    | global transaction banking, which include global cash                                       |
|          |                                                                                                    | management, cash flow management, online foreign                                            |
|          |                                                                                                    | exchange contracts and various trade finance services                                       |
|          |                                                                                                    | etc.                                                                                        |
|          |                                                                                                    | From <u>COMSUITE Portal</u> , customers can access all                                      |
|          |                                                                                                    | available services from direct links or perform                                             |
|          |                                                                                                    | administration related tasks etc.                                                           |
|          |                                                                                                    |                                                                                             |

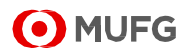

| Slide 38 | Patarance EAO (Answers) of Section 4                                                                                                    | 14. How can I change the language?                           |
|----------|----------------------------------------------------------------------------------------------------|--------------------------------------------------------------|
|          | 14. How can I change the language?                                                                                                    | After login to COMSUITE Portal, choose the language          |
|          | After login to COMSUITE Portal, choose the language from a drop-down list in the upper right<br>corner of the <u>COMSUITE Portal Top Page</u> screen.                                                                                                    | from a drop-down list in the upper right corner of the       |
|          | 15. What is a badge and what does it mean on COMSUITE Portal?                                                                                                    | <u>COMSUITE Portal Top Page</u> screen.                      |
|          | Badges (white number with a red background) are used to indicate new to-dos. For example,<br>1. <u>Administration badges</u> show the number of to-dos for OPT foken Activation etc.<br>2. <u>Notice badge</u> shows the number of unread information.<br>3. <u>Badge in the Direct Links</u> section shows the number of to-dos related to that service. Click |                                                              |
|          | on the service name or the badge area to proceed to the top page of that service.                                                                                                    | 15. What is a badge and what does it mean on                 |
|          | Present Ford         © 20 No France           Of Tax No France         © Dom Known           More         © Dom Known           Of the No         © Dom Known                                                                                                    | COMSUITE Portal?                                             |
|          | з O MUFG                                                                                                    | Badges (white number with a red background) are used         |
|          |                                                                                                    | to indicate new to-dos. For example,                         |
|          |                                                                                                    | • <u>Administration badges</u> show the number of to-dos for |
|          |                                                                                                    | OTP Token Activation etc.                                    |
|          |                                                                                                    | <u>Notice badge</u> shows the number of unread               |
|          |                                                                                                    | information.                                                 |
|          |                                                                                                    | <u>Badge in the Direct Links</u> section shows the number    |
|          |                                                                                                    | of to-dos related to that service. Click on the service      |
|          |                                                                                                    | name or the badge area to proceed to the top page of         |
|          |                                                                                                    | that service.                                                |
|          |                                                                                                    |                                                              |
| Slide 39 | Reference - FAQ (Answers) of Section 4                                                                                                    | 16. What exchange rate is used for showing cash              |
|          | 16. What exchange rate is used for showing cash balance on COMSUITE Portal?                                                                                                    | balance on COMSUITE Portal?                                  |
|          | For GCMS Plus users, by default, <u>Rate by Bank</u> will be used to convert cash balance and<br>display on COMSUITE Portal. You can <u>change the sattings by clicking the Settings</u> button.                                                                                                    | For GCMS Plus users, by default, Rate by Bank will be        |
|          |                                                                                                    | used to convert cash balance and display on COMSUITE         |
|          |                                                                                                    | Portal. You can change the settings by clicking the          |
|          |                                                                                                    | Settings button.                                             |
|          |                                                                                                    |                                                              |
|          | 39 O MUFG                                                                                                    |                                                              |
|          |                                                                                                    |                                                              |
|          |                                                                                                    |                                                              |
|          |                                                                                                    |                                                              |

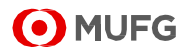

## Disclaimer

- The settlement products provided herein are independent from other transactions (deposits, loans etc.)
- These products are to be considered apart from the other services of MUFG Bank, Ltd. (collectively with its various offices and affiliates, "MUFG Bank ") and does not have any impact regardless of whether you enter into as a transaction or not. Neither this nor any other communication prepared by MUFG Bank is or should be construed as investment advice, a recommendation to enter into a particular transaction or pursue a particular strategy, or any statement as to the likelihood that a particular transaction or strategy will be effective in light of your business objectives or operations.
- Before entering into any particular transaction, you are advised to obtain such independent financial, legal accounting and other advice as may be appropriate under the circumstances. In any event, any decision to enter into a transaction will be yours alone, not based on information prepared or provided by MUFG Bank. MUFG Bank hereby disclaims any responsibility to you concerning the characterization or identification of terms, conditions, and legal or accounting or other issues or risks that may arise in connection with any particular transaction or business strategy.
- For utilization of transactions or services of MUFG Bank, you are to be asked to open and retain a foreign currency deposit account at MUFG Bank through the local subsidiary of your company. Please note the following points for opening the new foreign currency account.
  - In case of retaining deposit being in currency other than JPY, there is a concern that JPY equivalent amount of principal may be reduced from (may cause loss from) the JPY equivalent amount at the time of deposit due to the foreign exchange rate fluctuations.
  - For foreign currency deposits, being a product based on the local law of the applicable country for account opening, there is a possibility for a change in the receivable amount of the deposit interest or a limit in drawing amount due to change in local law, regulation, etc. The Bank could suspend to provide foreign currency deposit service for a certain period of time.
  - It depends on each country whether the foreign currency deposit is within the scope of the local deposit insurance or not. In case of Japan, in which the account is opened, deposit insurance is not applicable.
  - The treatment of tax imposed on the interest of the foreign currency deposit also depends on the country for opening accounts.
  - The applicable deposit rate or commission fee cannot be provided due to differences in country, currency, and transaction scale.
- The commission fees etc. for remittance transaction, foreign currency transaction, financing, each EB product, advisory service and so forth cannot be indicated in advance due to differences in country, foreign currency, transaction scale, service contents etc. Details of transactions and services will be provided individually after listening to the above contents.
- The contents of services and products might change without prior notice and you are requested to take note that some service or products might not be utilized due to MUFG Bank's reason or the other reasons.
- The Bank retains copyright to this report and no part of this report may be reproduced or re-distributed without the written permission of the Bank.
- Note that MUFG Bank may have issued, and may in the future issue, other reports that are inconsistent with or that reach conclusions different from the information set forth herein. The foregoing represents nothing more than our current understanding.
- The information provided herein is for general information as of the issued date and is neither aimed for indication of transaction or contract conditions nor for such action as induction into investment etc... Note that risks and appropriateness of information provided herein for your company should be based on your own judgment and responsibility of your company.

The Organization for Dispute Solution Contracted with MUFG Bank: Contact: Japanese Bankers Association Phone: 0570-017109 or 03-5252-3772 Mon.-Fri. 9:00-17:00 (except Holidays, 12/31-1/3 etc.) Note that petitioner / procurator communicates in Japanese, governing law for contracts and legal actions to be disputed are based on Japanese laws, and as is customary in Japan.

MUFG Bank, Ltd. Kojimachi Garden Tower 5-1-1, Kojimachi, Chiyoda-ku, Tokyo 102-0083, Japan Inquiries: Transaction Banking Division

Confidential / ©MUFG Bank, Ltd. All rights reserved

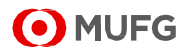